# 6. Economie - WindBANK

| 6.0 Introduction et guide                                                                                                    | 452                                                                                                    |
|----------------------------------------------------------------------------------------------------|----------------------------------------------------------------------------------------------------|
| 6.0.0 Introduction<br>6.0.1 Guide des étapes à suivre                                                                                                    | 452<br>452                                                                                                    |
| 6.1 Méthode de calcul et chiffres clés                                                                                                    | 453                                                                                                    |
| 6.1.0 Méthode de calcul<br>6.1.1 Chiffres clés<br>6.1.2 Taux de Rentabilité Interne et Valeur Actuelle Nette                                                                                                    | 453<br>454<br>455                                                                                                    |
| 6.2 Entrée des données                                                                                                    | 457                                                                                                    |
| <ul> <li>6.2.0 Lancement de WindBANK</li> <li>6.2.1 Choix d'un modèle</li> <li>6.2.2 Onglet Contexte</li> <li>6.2.3 Onglet Projet</li> <li>6.2.4 Onglet Prix électricité</li> <li>6.2.5 Onglet Budget</li> <li>6.2.5.0 Calcul du montant de l'assurance.</li> <li>6.2.6 Onglet Financement</li> <li>6.2.6.0 Emprunts coopérative.</li> <li>6.2.7 Onglet Charges d'exploitation.</li> <li>6.2.8 Onglet Inflation, VAN</li> <li>6.2.9 Onglet Fiscalité</li> <li>6.2.10 Onglet Description</li> </ul> | $\begin{array}{c} 457\\ 457\\ 458\\ 459\\ 460\\ 461\\ 461\\ 461\\ 461\\ 462\\ 463\\ 463\\ 465\\ 465\\ 465\\ 466\\ 466\end{array}$ |
| 6.3 Rapport                                                                                                    |                                                                                                    |

## 6.0 Introduction et guide

### 6.0.0 Introduction

Hors cas particulier, la viabilité économique est un critère qui à lui tout seul va déterminer si un projet sera arrêté ou poursuivi.

Le module WindBANK de WindPRO permet de faire l'analyse économique d'un projet éolien qui a son tour permet de connaître sa viabilité.

WindBANK produit un rapport en deux parties : une partie détaillée avec tous les tableaux financiers habituels et une partie résumée, destinée aux décisionnaires, présentant les principaux ratios financiers du projet.

La version actuelle WindBANK a été pensée pour la fiscalité danoise (mais elle est facilement adaptable à d'autres contextes) et a été optimisée pour les quatre types d'investisseurs suivants :

- Membre de la coopérative faisant l'investissement
- Actionnaire de la société faisant l'investissement
- Personne physique
- Société

Mais WindBANK peut être utilisé pour une analyse économique plus générale, il suffit d'entrer les données appropriées.

WindBANK fonctionne à partir de modèles prédéfinis rapidement adaptables aux contextes des nouveaux calculs.

#### 6.0.1 Guide des étapes à suivre

- La première étape est le calcul du productible avec le module PARK. Les types de machine et le productible pourront être transférés automatiquement de PARK à WindBANK.
- La deuxième étape, après avoir lancé WindBANK, est le chargement d'un modèle prédéfini ou la réutilisation d'un modèle d'un calcul antérieur.
- L'étape suivante consiste à entrer toutes les données en suivant l'ordre proposé par les onglets de la fenêtre de paramétrage.
- La dernière étape est le lancement du calcul et l'examen du rapport.

## 6.1 Méthode de calcul et chiffres clés

### 6.1.0 Méthode de calcul

Comme indiqué dans l'introduction, WindBANK a été pensé pour les 4 types d'investisseurs caractéristiques du marché danois via quatre modèles prédéfinis prenant en compte la fiscalité spécifique à chaque type. Dans un autre contexte fiscal les modèles pourront être adaptés pour s'ajuster aux règles d'amortissement et de taxation applicables.

WindBANK reprend les règles comptables habituelles et présente les états financiers suivants :

#### Le compte de résultat où :

- + Produits (vente d'électricité + gains résultant de la partie de la consommation fournie par les éoliennes)
- Charges (coûts d'exploitation + dépréciation)
- = Résultat d'exploitation
- Charges financières (intérêts des emprunts)
- Impôts
- = Résultat de l'exercice

#### Le bilan où :

- + Valeur résiduelle du parc éolien
- + Trésorerie
- = Actif
- + Capitaux restant dus
- + Résultat
- = Passif

La trésorerie où :

- + Résultat de l'exercice
- + Dépréciation
- Remboursement capital
- = Trésorerie de l'exercice
- + Trésorerie de l'exercice n-1
- + Trésorerie de l'exercice n
- = Trésorerie (trésorerie cumulée au cours des exercices)

Les états annuels sont présentés dans le rapport WindBANK.

### 6.1.1 Chiffres clés

Une partie essentielle du rapport est celle où sont présentés les chiffres clés du projet. Un coup d'œil à ces chiffres permet de juger rapidement de la qualité du projet.

La Figure 1 montre comment sont présentés les chiffres clés et les indicateurs financiers dans le rapport.

#### CHIFFRES CLÉS ET INDICATEURS FINANCIERS

|                                       | /kW   | /m2 | /MWh |
|---------------------------------------|-------|-----|------|
| Prix kW installé et coût du MWh €     | 1 000 | -   | 500  |
| Coûts exploitation moyenne €/an(s)    | 35,9  | -   | 18,0 |
| Production d'électricité en kWh/Année | 2 000 | -   | -    |

| Délai de récupération                      | 8,9 Année   |
|--------------------------------------------|-------------|
| Délai de récupération simple               | 6,7 Année   |
| Trésorie à prix constants                  | 658 048 [€] |
| en % de l'investissement                   | 8,8 %       |
| VAN (calculée avec un taux=10,0%)          | 229 480 [€] |
| TRI                                        | 10,8 %      |
| Rendement de l'investissement              | 8,8 %       |
| Coût de prod. calculé avec un taux de 5,0% | 0,09 €/kWh  |

Explication des chiffres clés et des indicateurs:

Le délai de recupération est le temps nécessaire pour que le montant de la trésorerie soit supérieur au montant des capitaux restant dus.

Le délai de recupération simple est le délai de récupération calculé sans les charges financières, sans les impôts et sans l'inflation. La trésorerie à prix constants, est le bénéfice total réalisé à la fin du projet (après impôts etc.). Le rendement de l'investissement est le bénéfice total exprimé % de l'investissement, il est un bon indicateur de la rentabilité du projet pour les investisseurs individuels. VAN: Valeur Actuelle Nette. C'est la somme de tous les flux monétaires (exceptés les charges financières et les impôts) révisée pour que son montant soit représentatif de sa valeur la 1ère année du projet. A cet effet il faut définir un taux qui est introduit dans l'onglet Inflation/VAN. Le TRI (Taux de Rentabilité Interne) est le taux de calcul de la VAN donnant une VAN = 0 pour la trésorerie. Tous les flux monétaires

sont pris en compte exceptés les charges financières et les impôts. Le coût de production calculé avec un taux de X% est l'investissement + les charges d'exploitation établies à prix constants avec le taux de X% divisé par la production totale du projet. Le taux X est indiqué dans le tableau ci-dessus.

Figure 1

Sans rapport avec les valeurs présentées dans le tableau de la Figure 1, voici quelques ordres de grandeurs se rapportant à la fin de l'année 2009 basés sur des machines « modernes » de plus de 500 kW :

Investissement de départ :

- Si on considère le kW installé, début 2012, pour les projets à terre il fallait compter un investissement de 1000 à 2000 € par kW. La puissance spécifique de l'éolienne est déterminante dans la formation de ces prix, par exemple une Vestas V90 (rotor de 90m de diamètre) peut être vendue avec un générateur de 1,8 MW ou de 3 MW, le ratio €/kW de celle équipée d'un générateur 1,8 MW sera beaucoup plus élevé que celui de celle équipée d'un générateur de 3 MW.
- Si on considère le MWh annuel il fallait compter de 300 à 600 € par MWh.

Coûts d'exploitation : de 10 à 20 € par MWh.

Production : de 1500 à 6000 kWh/an/kW (= heures équivalentes à pleine charge). Cela montre l'étendue des différentes conditions de vent dans le monde.

Visitez notre page <u>http://www.emd.dk/files/Vindmøllers%20økonomi\_EMD-Feb2010.pdf</u> pour plus d'informations sur les projets à terre (et en mer également).

#### 6.1.2 Taux de Rentabilité Interne et Valeur Actuelle Nette

La suite indique comment sont calculés ces deux importants indicateurs depuis la version 2.8 et les différences par rapport aux versions antérieures.

Dans les versions antérieures à la 2.8, ces indicateurs étaient calculés simplement en considérant les flux entrants et sortant année par année, de manière similaire à celle des formules *TRI* et *VAN* proposées par Excel. Ce mode de calcul présente l'inconvénient de donner des résultats différents selon que l'investissement est effectué en décembre ou janvier ce qui n'est pas très logique. L'exemple présenté ci-dessous met en évidence cette différence de façon très claire.

| Investissement<br>en décembre |        | Investissement<br>en janvier |        |
|-------------------------------|--------|------------------------------|--------|
| An                            | Flux   | An                           | Flux   |
| 0                             | -90    | 0                            | 0      |
| 1                             | 24     | 1                            | -66    |
| 2                             | 24     | 2                            | 24     |
| 3                             | 24     | 3                            | 24     |
| 4                             | 24     | 4                            | 24     |
| 5                             | 24     | 5                            | 24     |
|                               |        |                              |        |
| TRI                           | 10,42% |                              | 16,88% |

Un investissement de 90 unités monétaires (um) produisant 21 um par an donne un TRI de 10,42% si l'investissement est fait en décembre et un TRI de 16,88% si l'investissement est fait en janvier. Cette différence provient du fait que la formule du TRI (voir aide Excel) considère que les produits tombent en fin d'année.

| Investissement<br>en décembre |        | Investissement<br>en janvier |        |
|-------------------------------|--------|------------------------------|--------|
| An                            | Flux   | An                           | Flux   |
| 31/12/2000                    | -90    | 01/01/2001                   | -90    |
| 31/12/2001                    | 24     | 31/12/2001                   | 24     |
| 31/12/2002                    | 24     | 31/12/2002                   | 24     |
| 31/12/2003                    | 24     | 31/12/2003                   | 24     |
| 31/12/2004                    | 24     | 31/12/2004                   | 24     |
| 31/12/2005                    | 24     | 31/12/2005                   | 24     |
|                               |        |                              |        |
| TRI paiements                 | 10,42% |                              | 10,43% |

| Investissement<br>en décembre |        | Investissement<br>en janvier |        |
|-------------------------------|--------|------------------------------|--------|
| An                            | Flux   | An                           | Flux   |
| 31/12/2000                    | -90    | 01/01/2001                   | -90    |
| 01/07/2001                    | 24     | 01/07/2001                   | 24     |
| 01/07/2002                    | 24     | 01/07/2002                   | 24     |
| 01/07/2003                    | 24     | 01/07/2003                   | 24     |
| 01/07/2004                    | 24     | 01/07/2004                   | 24     |
| 01/07/2005                    | 24     | 01/07/2005                   | 24     |
|                               |        |                              |        |
| TRI paiements                 | 12,85% |                              | 12,87% |

En utilisant la formule *TRI paiement* d'Excel on peut associer des dates aux flux ce qui donne une différence négligeable selon que selon que l'investissement est effectué en décembre ou janvier comme le montre le tableau ci-contre.

Considérer que les produits tombent en fin d'année comme dans le tableau précédent ne reflète pas la réalité car en général l'électricité produite est payée mensuellement ou trimestriellement. Pour essayer de rendre compte au mieux de l'étalement des paiements au long de l'année, nous avons décidé que le produit de l'année tombait au milieu de l'année. C'est ainsi que le TRI est calculé depuis la version 2.8, la date de l'investissement étant celle du début du projet que l'on peut choisir au premier ou au dernier jour du mois (auparavant c'était le dernier jour du mois).

| Investissement<br>en juillet |        |
|------------------------------|--------|
| An                           | Flux   |
| 01/07/2001                   | -90    |
| 01/10/2001                   | 12     |
| 01/07/2002                   | 24     |
| 01/07/2003                   | 24     |
| 01/07/2004                   | 24     |
| 01/07/2005                   | 24     |
| 01/03/2006                   | 12     |
| TRI paiements                | 12,89% |

Si l'investissement à lieu par exemple (voir ci-contre) le 1<sup>er</sup> juillet on considère que le produit tombe au milieu du restant de l'année en cours soit le 1<sup>er</sup> octobre.

L'exemple, ci-contre, montre que la différence de TRI entre un investissement en juillet est négligeable par rapport aux TRI résultants d'investissements en décembre ou janvier.

Ainsi nous obtenons un TRI (et une VAN) insensible à la date de l'investissement et qui rend compte de l'étalement des paiements.

La facturation de la maintenance a lieu en général une fois par an, souvent en début ou en fin d'année, par conséquent son effet n'est pas pris en compte correctement, mais étant donné que le montant de la maintenance est petit par rapport aux produits de la vente d'électricité on peut considérer que l'erreur reste négligeable.

Enfin notez que la totalité de l'investissement doit être introduit au début du projet, ce qui n'est pas vrai dans la réalité. Il faut donc compter dans l'investissement les coûts relatifs à la phase de développement.

En réponse à toutes les réserves que l'on peut émettre sur la précision des calculs, on rappelle que le choix de travailler avec des valeurs annuelles a été fait afin que l'utilisation de WindBANK reste simple.

## 6.2 Entrée des données

### 6.2.0 Lancement de WindBANK

| Pour lancer un calcul, cliquez sur le triangle vert       Pour lancer un calcul, cliquez sur le triangle vert         Données du projet       et         Energie       Na         Environnement       W         Simulation paysagère       pour lancer un calcul, cliquez sur le triangle vert         WindBANK (prévisions financières)       Pour lancer un calcul, cliquez sur le triangle vert | Pour lancer WindBANK cliquez sur la flèche verte devant<br><i>WindBANK (prévisions financières)</i> de la fenêtre <i>Calculs</i><br><i>et rapports</i> .<br>Note : on suppose que le projet a déjà été créé dans<br>VindPRO, sinon reportez-vous à la section 2, BASIS,<br>pour voir les étapes à suivre pour la création d'un projet. |
|----------------------------------------------------------------------------------------------------|----------------------------------------------------------------------------------------------------|
|----------------------------------------------------------------------------------------------------|----------------------------------------------------------------------------------------------------|

#### 6.2.1 Choix d'un modèle

Le lancement de WindBANK ouvre la fenêtre de Figure 2 dans laquelle il faut choisir un modèle parmi ceux proposés dans le dossier *WindPRO Data/Standard/.* 

Dans les modèles proposés certaines données sont déjà entrées, ce qui permet d'avancer plus rapidement dans le travail de saisie.

| 🛐 Ouvrir<br>◯◯◯▽ 📕 ► Ordinateur ► Data (D:) ► \ | WindPRO Data 🕨 Star | ndards      |
|-------------------------------------------------|---------------------|-------------|
| Organiser 🔻 Nouveau dossier                     |                     |             |
| Nom                                             | Modifié le          | Туре        |
| EMD_DE_Genossensch_3x1,8MW,EUR.wbs              | 01/03/2004 10:03    | Fichier WBS |
| EMD_DE_Gesellschaft_1,8MW,EUR.wbs               | 01/03/2004 10:03    | Fichier WBS |
| EMD_DK_Felles_3x1 MW, DKK.wbs                   | 13/10/1998 23:01    | Fichier WBS |
| EMD_DK_Privat_750kW, DKK.wbs                    | 13/10/1998 23:19    | Fichier WBS |

Alternativement, vous pouvez utiliser un modèle que vous avez créé avec un autre projet et que vous avez sauvegardé comme modèle.

Les modèles peuvent être copiés et transmis à d'autres utilisateurs pour qu'un même formalisme soit utilisé dans votre société.

Veillez à sauvegarder vos modèles car en cas de réinstallation complète de WindPRO ils seront perdus.

La Figure 3 montre la fenêtre d'entrée des données qui est commune à tous les modèles. La suite explique l'usage de chaque onglet.

### 6.2.2 Onglet Contexte

| WindBANK (prévisions financiè    | res)                         |                   |                                |           |
|----------------------------------|------------------------------|-------------------|--------------------------------|-----------|
| Contexte Projet Prix électric    | :ité Budget <u>F</u> inanc   | ement Charges d   | 'exploitation Inflation, VAN I | Fiscalité |
| Modèle : D:\WindPRO              | Data\Standards\EMD           | )_US_Priva □ touj | ours l'utiliser                |           |
| Pays du projet : USA-North Da    | akota 🔄 Pays de              | l'invest. : USA-N | orth Dakota 💌                  |           |
| Unité                            | 1/100                        | * 1.000           | * 1.000.000                    |           |
| Devise : US\$                    | cent                         | kUS\$             | mUS\$                          |           |
| Montant emprunt+cap. prop.       | O US\$                       | C kUS\$           | • mUS\$                        |           |
| Charges d'exploitation           | C US\$                       | kUS\$             | C mUS\$                        |           |
| Rapports du projet               | C US\$                       | kUS\$             | C mUS\$                        |           |
| Rapports aux actionnaires        | C US\$                       | kUS\$             | C mUS\$                        |           |
| Prix de l'électricité            | <ul> <li>cent/kWh</li> </ul> | C US\$/kWh        | C US\$/MWh                     |           |
| Energie                          | ⊖ kWh                        | MWh               | C GWh                          |           |
| Futur(s) propriétaire(s) du parc | éolien                       |                   |                                |           |
| Coopérative                      | Actionnaire                  |                   |                                |           |
| C Personne physique              | Societe                      |                   |                                |           |

*Toujours l'utiliser* : en cochant cette option le modèle que vous allez définir sera automatiquement appelé au lancement de WindBANK.

Pays du projet : l'information est reprise des Propriétés du projet.

Pays de l'investisseur : dans l'état actuel de WindBANK, ce choix n'a d'intérêt que pour le Danemark car les règles fiscales seront automatiquement renseignées.

*Devise* : ces champs permettent de définir les symboles monétaires qui seront utilisés, par exemple : cent pour centimes, k pour kilo, m pour million. De plus, pour une meilleure lisibilité, il possible de choisir l'expression des montants en fonction du contexte, par exemple : centimes pour le prix du kWh, millions pour le montant des emprunts etc.

*Futur(s) propriétaire(s) du parc éolien* : selon l'option choisie des données spécifiques au type d'investisseur sont demandées. Par exemple, si vous choisissez *Coopérative*, les informations de la Figure 4 devront être entrées.

Figure 4

| Information sur le(s) futur(s) propriétaire(s)<br>Conso. d'électricité 0 kWh | Parts du membre : 10,0 |
|------------------------------------------------------------------------------|------------------------|
| Valeur de la part : 1000 kWh 💌                                               |                        |
|                                                                              |                        |

© EMD International A/S • www.emd.dk • WindPRO 2.9 • Juillet 2013

### 6.2.3 Onglet Projet

| WindBANK (prévisions        | financières)                                                                                                |                 |
|-----------------------------|----------------------------------------------------------------------------------------------------|-----------------|
| <u>Contexte</u> Projet Prix | électricité   Budget   Einancement   Charges d'exploitation   Inflation, VAN   Fiscalité   4                | <u>S</u> uivant |
| Nom du calcul:              | Etude avec 12 V66                                                                                           |                 |
| Eoliennes et producti       | ble                                                                                                    | <u>O</u> k      |
| C Définis par l'utilisa     | teur   Résultat d'un calcul de productible                                                                  |                 |
| C Eolienne de la list       | e d'objets C Lier à un calcul de productible                                                                | Annuler         |
|                             |                                                                                                    |                 |
| Productible :               | PARK: disposition fermiers                                                                                  |                 |
| Eol(s) :                    |                                                                                                    |                 |
| 20.(0)                      | VESTAS V66 1/50 66.0 !O! hub: 67,0 m (TOT: 100,0 r ▲     VESTAS V66 1750 66 0 !O! hub: 67.0 m (TOT: 100.0 r |                 |
| Tout cocher                 | VESTAS V66 1750 66.0 !O! hub: 67,0 m (TOT: 100,0 r                                                          | Options         |
| Tout décocher               | VESTAS V66 1750 66.0 !O! hub: 67,0 m (TOT: 100,0 r 🗸                                                        |                 |
|                             | • III • •                                                                                                   |                 |
| Nombre:                     | 12 Utliser :                                                                                                |                 |
|                             | Moy. par éol. Total                                                                                         | Charger mod.    |
| Puissance installée :       | 1 771 kW 21 250 kW                                                                                          |                 |
| Productible calculé :       | 5 797 MWh 69 562 MWh @                                                                                      | Enreg. mod.     |
| Prod. calculé moins :       | 10 % 5 217 MWH 62 606 MWh C                                                                                 |                 |
|                             |                                                                                                    |                 |
| Nouvelles-éolienne          | s O Eoliennes-existantes                                                                                    |                 |
| Mise en service :           | 12/2012         Durée d'exploit. prévue :         20                                                        |                 |
| Echéances fin de            | mois C Echéances début de mois                                                                              |                 |

Nom du calcul : le nom donné apparaîtra dans les en-têtes des pages du rapport.

Eoliennes et productibles : dans ce cadre les choix suivants sont possibles :

Définis par l'utilisateur : les éoliennes et le productible sont librement définis par l'utilisateur.

*Eolienne de la liste d'objets* : choix parmi les éoliennes définies dans le projet (si un projet a été défini) ; elles sont présentées dans le cadre *Eol(s)*.

Eolienne de la bibliothèque : le choix des machines se fait dans la bibliothèque d'éoliennes.

*Résultat d'un calcul de productible* : les informations sont chargées à partir du calcul PARK choisi dans le menu *Productible*.

Lier à un calcul de productible : les informations sont chargées à partir du calcul choisi dans le menu *Productible* et mises à jour automatiquement si le calcul PARK est modifié.

*Prod. Calculé moins : 10%* : si cette option est cochée c'est le productible réduit de 10% qui sera utilisé dans WindBANK. La valeur 10% est définie dans le calcul PARK ; cette valeur est modifiable dans le calcul PARK choisi.

Nouvelles-éoliennes, Eoliennes-existantes : si le calcul se rapporte à un parc existant la Durée d'exploit. prévue est remplacée par la Durée d'exploit. restante. Les éoliennes sont conçues pour une durée de vie de 20 ans, donc dans le cas de Nouvelles-éoliennes la Durée d'exploit. prévue est normalement de 20ans, bien que la tendance soit à un allongement de cette durée à 25-30 ans

*Mise en service* : il est très important de connaître les implications du choix de la date de mise en service.

Si la mise en service se fait en décembre et que l'option *Echéances fin de mois* est choisie, les tableaux de l'année « 0 » (année de mise en service) feront apparaître des revenus et des charges égaux à zéro, par contre une année d'amortissement fiscal sera comptabilisée.

Si la mise en service se fait le 01 janvier que l'option *Echéances début de mois* est choisie les tableaux de l'année « 0 » feront apparaître des revenus et des charges pour les 12 mois l'année et une année d'amortissement.

Si une autre date de mise en service est choisie les revenus et les charges de l'année « 0 » seront proportionnels au nombre de mois séparant la mise en service de la fin de l'année.

### 6.2.4 Onglet Prix électricité

| 🕎 WindBANK (prévis                                                                                                    | ons financières)             |                       | ty fait call                                                                     |       |                                |             |  |  |
|----------------------------------------------------------------------------------------------------|------------------------------|-----------------------|----------------------------------------------------------------------------------|-------|--------------------------------|-------------|--|--|
| <u>Contexte</u> Projet                                                                                                 | Prix électricité             | Budget   <u>F</u> ina | ancement Charges d'exploitation                                                  | n   I | nflation, VAN   Fiscalité   [  | Description |  |  |
| Nombre de décimales pour le prix de l'électricité          2          Répartition de la production et prix applicables |                              |                       |                                                                                  |       |                                |             |  |  |
| Nom                                                                                                    | Part de la<br>production [%] | Prix<br>[US\$/kWh]    | Profil de prix                                                                   |       | Taux; Prix=f(année);<br>Heures | Hors taxe   |  |  |
| Prix de vente                                                                                                    | 100                          | 0,03                  | Augmentation annuelle                                                            | ▼     | 0,00                           |             |  |  |
| Subvention                                                                                                    | 100                          | 0,02                  | Prédéfini pour chaque année                                                      | -     | Modifier                       |             |  |  |
|                                                                                                    |                              |                       | Augmentation annuelle<br>Augmentation = inflation<br>Prédéfini pour chaque année |       |                                |             |  |  |
|                                                                                                    |                              |                       | Limiter a X heures pleine charge                                                 | ;     |                                |             |  |  |
| Ajouter                                                                                                    | Supprimer                    |                       |                                                                                  |       |                                |             |  |  |

Cet onglet permet de décrire exhaustivement le prix de vente de l'électricité pour toute la durée d'exploitation du parc éolien. Plusieurs profils de prix peuvent être introduits si toute la production n'est pas vendue aux mêmes conditions de prix.

Description des entrées du tableau Répartition de la production et prix applicables :

Nom : permet une brève description libre du profil de prix.

*Part de la production* : permet d'indiquer à quelle quantité de la production s'applique le profil de prix. *Prix* : veillez à introduire le prix dans le format défini dans l'onglet *Contexte*.

*Profil de prix* : cette entrée en combinaison avec l'entrée *Taux ; Prix=f(année) ; Heures* permet de définir 4 profils :

- Augmentation annuelle : le % d'augmentation annuelle du prix s'indique dans le champ à droite
- Augmentation = inflation : le % d'augmentation annuelle du prix est égale à la valeur de l'inflation entrée dans l'onglet Inflation, VAN.
- Limiter à X heures à pleine charge : dans le champ à droite entrer le nombre d'heures à pleines charge et auquel doit s'appliquer le *Prix*.
- *Prédéfini pour chaque année* : cette option ouvre la table de la Figure 7 dans laquelle le prix doit être entré individuellement pour chaque année d'exploitation.

Hors taxes : permet d'indiquer si le prix indiqué est hors taxes ou pas.

| ſ | Saisie année p | par année                |   | x       |   |
|---|----------------|--------------------------|---|---------|---|
|   | Année          | Subvention<br>[US\$/kWh] |   | ОК      | : |
|   | 2012           | 0,02                     |   | Annuler |   |
|   | 2013           | 0,02                     |   |         |   |
|   | 2014           | 0,02                     |   | Remplir |   |
|   | 2015           | 0,02                     | 1 |         |   |
|   | 2016           | 0,02                     |   |         |   |
|   | 2017           | 0,02                     |   | Copier  |   |
|   | 2018           | 0,02                     | 1 | Caller  |   |
|   | 2019           | 0,02                     |   | Coller  |   |

Note : en cliquant sur le bouton *Remplir*, la valeur sélectionnée est répétée dans toutes les lignes suivantes.

Figure 7

### 6.2.5 Onglet Budget

| ۱ 🛐         | WindBANK (prévisions financière                                                    | es)         | 1.0                          | -                               |       |             |                                  | 1 Par                       | and the second second se |
|-------------|------------------------------------------------------------------------------------|-------------|------------------------------|---------------------------------|-------|-------------|----------------------------------|-----------------------------|----------------------------------------------------------------------------------------------------|
| <u>C</u> o  | ntexte   <u>P</u> rojet   Prix électrici                                           | té B        | udget                        | <u>E</u> ina                    | ancen | nent C      | harges d'exploitation   Inflatio | n, VAN   Fisca              | lité Description                                                                                                    |
| N٥          | Type de dépense                                                                    | Am.<br>1    | Am.<br>2                     | Am.<br>3                        | Ass   | An-<br>nées | Postes budgetés                  | Montant par<br>éol. [kUS\$] | Montant pour<br>12 éol.<br>[kUS\$]                                                                                                    |
| 1           | Investissement                                                                     | X           |                              |                                 | ×     | 0           | Eoliennes                        | 2 000                       | 24 000                                                                                                    |
| 2           | Investissement                                                                     |             |                              | ×                               | ×     | 0           | Fondations                       | 150                         | 1 800                                                                                                    |
| 3           | Investissement                                                                     |             |                              | ×                               |       | 0           | Accès                            | 150                         | 1 800                                                                                                    |
| 4           | Investissement                                                                     | X           |                              |                                 | ×     | 0           | Infra électrique                 | 20                          | 240                                                                                                    |
| 5           | Investissement                                                                     |             |                              |                                 |       | 0           | Etudes                           | 0                           | 1 473                                                                                                    |
| 6           | Charges expl. prépayées                                                            |             |                              |                                 |       | 1           | Baux                             | 25                          | 300                                                                                                    |
| ۲           | Assurance calculée                                                                 |             |                              |                                 |       | 1           | Pour 1 an(s),                    | 121                         | 1 460                                                                                                    |
| N<br>N<br>N | Iontant budgété<br>Iontant par 1000 kWh :<br>Iontant par kW :<br>Ajouter Supprimer | 31 (<br>1 - | 073<br>447<br>462<br>Aodifie | kUS\$<br>US\$<br>US\$<br>er ass | uranc | Po<br>Et    | ste d'ajustement :<br>udes       |                             |                                                                                                    |

Cet onglet permet d'établir le budget du projet. La Figure 8 montre la fenêtre de saisie en mode Avancé (pour passer en mode Simple cliquer sur le bouton du même nom).

Type de dépense :

Investissement

Charges expl. Prépayées : permet d'intégrer dans le budget des dépenses qui ne sont pas de l'investissement.

Figure 8

Assurance calculée : intègre au budget le montant de l'assurance calculé automatiquement avec l'outil décrit au 6.2.5.0.

A chaque *Poste budgété* peut être associé, s'il y a lieu, un type d'amortissement parmi les trois proposés (les types d'amortissement *Am.1, Am.2, Am.3* se définissent dans l'onglet *Fiscalité*).

Pour chaque *Poste budgété* on peut indiquer s'il doit être pris en compte pour le calcul automatique de l'assurance. Le bouton *Modifier assurance* ouvre la fenêtre de paramétrage du calcul automatique de l'assurance.

Poste d'ajustement : ce menu permet de choisir le poste qui devra être ajusté pour obtenir un Montant budgété rond.

#### 6.2.5.0 Calcul du montant de l'assurance

Chaque Poste budgété dont la case de la colonne Ass est cochée apparaît dans l'outil de Calcul du montant de l'assurance montré à la Figure 9.

La colonne Calcul permet de choisir parmi 4 manières de calculer le Montant de l'assurance :

% du budgété : le montant est calculé en % du Budgété, c'est une manière assez commune d'estimer le montant de l'assurance.

% du productible : le montant est calculé en % du productible.

Montant fixe

Tot. post. préc. : le montant est la somme des lignes antérieures

Période couverte : permet d'indiquer le nombre d'années d'assurance à intégrer dans le budget.

Les boutons *Enreg. ds les modèles d'ass.* et *Charger un modèle d'assurance* permettent respectivement de sauvegarder le modèle établi et de rappeler un modèle créé à l'occasion d'un autre projet.

| lcul                                                                                            | du montant de l' | assurance                        |              |               |        | x                    |  |
|-------------------------------------------------------------------------------------------------|------------------|----------------------------------|--------------|---------------|--------|----------------------|--|
| Les                                                                                             | montants et le   | es val. de prod. sont donn       | és pour 1 éo | lienne. Monta | nts e  | en US\$              |  |
| Nor                                                                                             | n:               |                                  |              |               |        |                      |  |
| N٥                                                                                              | Calcul           | Poste                            | %            | Budgété       |        | Montant              |  |
| 1                                                                                               | % du budgété     | Eoliennes                        | 5,0000       | 2 000 000     | =      | 100 000              |  |
| 2                                                                                               | % du budgété     | Infra électrique                 | 5,0000       | 20 000        | =      | 1 000                |  |
| 3                                                                                               | Tot. post. préc. | Fondations                       | 1,0000       | 2 020 000     | =      | 20 200               |  |
| 4                                                                                               | Montant fixe     | Responsabilité civile            |              |               |        | 500                  |  |
| Montant assurance :     121 700     Période couverte :     1 années       Ajouter     Supprimer |                  |                                  |              |               |        |                      |  |
|                                                                                                 | <u>O</u> k       | <u>Annuler</u> <u>Charger un</u> | modèle d'as: | surance Enre  | eg. de | s les modèles d'ass. |  |

### 6.2.6 Onglet Financement

| WindBANK (prévisions financières)  |                      |               |          |              |                     |                         |                           |             |
|------------------------------------|----------------------|---------------|----------|--------------|---------------------|-------------------------|---------------------------|-------------|
| Contexte Projet Prix électricité   | Budget <u>F</u> inar | ncement C     | harges d | exploitation | Inflation, VAN      | Fiscalité D             | escription                |             |
| Montant de l'investissement: 31 07 | 3 [kUS\$]            |               |          |              |                     |                         |                           |             |
|                                    |                      |               |          |              |                     |                         |                           |             |
| Décomposition du financement p     | ar emprunt:          |               |          |              |                     |                         |                           |             |
| Type d'emprunt Nom                 | Part                 | Montant       | Taux     | Nombre       | Nombre              | Taux                    | Remb. cap.                | Guarantee   |
|                                    | [%]                  | [kUS\$]       | [%]      | échéances    | échéances<br>par an | d'intérêt<br>annuel [%] | à partir de<br>l'échéance | requirement |
| Annuité cte 🗸 Crédit Indu          | striel 40,00         | 12 429        |          | 10           | 1                   | 4,00                    | 0                         |             |
| Bénef> remb. dette 💌 Investisseu   | rs 40,00             | 12 429        |          |              |                     | 5,00                    |                           |             |
| Emprunt obligataire 🔻 Crédit Agric | ole 20,00            | 6 215         | 95,0     | 20           | 2                   | 3,00                    | 0                         | ✓           |
|                                    |                      |               |          |              |                     |                         |                           |             |
| •                                  |                      |               |          |              |                     |                         |                           | ►           |
| Ajouter Supprimer                  |                      |               |          |              |                     |                         |                           |             |
| - James Contraction                |                      |               |          |              |                     |                         |                           |             |
| Capital propre 0                   | kUS\$ (ne pro        | duit pas d'ir | ntérêts) |              |                     |                         |                           |             |
| Trésorerie: 0                      | kUS\$ (produi        | t des intérê  | ts)      |              |                     |                         |                           |             |
| Agios sur la trésorerie < 0        | 5,00 %               |               |          |              |                     |                         |                           |             |
| Intérêts sur la trésorerie > 0     | 2,00 %               |               |          |              |                     |                         |                           |             |
| ✓ Les avantages fiscaux viennent   | réduire la dett      | e             |          |              |                     |                         |                           |             |
|                                    |                      |               |          |              |                     |                         |                           |             |

Figure 10

Cet onglet sert à entrer les modalités du financement. La Figure 10 montre la fenêtre de saisie quand l'investisseur est une *Société* ou une *Personne physique*. Dans les autres cas le *Montant de l'investissement* est proportionnel aux nombre parts détenues par l'*Actionnaire* ou le membre de la *Coopérative*.

Type d'emprunt permet de définir les modalités de remboursement des différents emprunts :

- Annuité constante : le montant remboursé à chaque échéance, capital + intérêts, est constant.
- Amortissement constant : le montant du capital remboursé à chaque échéance est constant.

- Annuité indexé : le montant du capital remboursé est indexé sur l'inflation.
- Bénef. -> remb. Dette : le bénéfice annuel est employé au remboursement du capital. Dans ce cas, aucune Durée de l'emprunt ne doit être entrée et le Nombre d'échéances par an sera automatiquement défini égal à 1.
- Emprunt obligataire

*Guarantee requirement* : quand cette option est cochée, trois colonnes supplémentaires apparaissent ; elles permettent de définir la mise en place d'une caution demandée parfois par les banques.

| Guarantee<br>requirement | Montant<br>[kUS\$] | Years to<br>build up | Years to be<br>released |
|--------------------------|--------------------|----------------------|-------------------------|
|                          |                    |                      |                         |
|                          |                    |                      |                         |
|                          | 0                  | 0                    | 0                       |

*Trésorerie* : des agios et des intérêts peuvent être appliqués à trésorerie. Dans le cas d'une *Coopérative* la trésorerie est obligatoirement >= 0.

#### 6.2.6.0 Emprunts coopérative

Dans le cas où les investisseurs se sont organisés en coopérative, la coopérative peut emprunter en son nom propre. Les *Emprunts faits par la coopérative* sont entrés dans la fenêtre de la Figure 11.

| Emprunts faits par la coop                   | érative        |                    |                     |                               |                                 | ×       |           |  |
|----------------------------------------------|----------------|--------------------|---------------------|-------------------------------|---------------------------------|---------|-----------|--|
| Le titulaire des prêts est la coopérative OK |                |                    |                     |                               |                                 |         |           |  |
| Montant de l'investisse                      | ement : 31 073 | 3 [kUS\$].         | e •                 |                               |                                 | Annuler |           |  |
| Type d'emprunt                               | Part<br>[%]    | Montant<br>[kUS\$] | Nombre<br>échéances | Nombre<br>échéances<br>par an | Taux<br>d'intérêt<br>annuel [%] |         |           |  |
| Annuité indexé                               | 10             | 3 107              | 10                  | 1                             | 5                               |         |           |  |
| Ajouter Supp                                 | primer         |                    |                     |                               |                                 |         |           |  |
| Apport des membres :                         |                | 27 966             | kUS\$               |                               |                                 |         |           |  |
| 🗆 Les avantages fisca                        | aux viennent r | éduire la dett     | te.                 |                               |                                 |         | Figure 11 |  |

### 6.2.7 Onglet Charges d'exploitation

| 1 | WindBANK (prévisions financières)                         | the set The second                 |                                       |                        |               |             |
|---|-----------------------------------------------------------|------------------------------------|---------------------------------------|------------------------|---------------|-------------|
| ( | <u>C</u> ontexte   <u>P</u> rojet   Prix électricité      | Budget <u>F</u> inancement Ch      | arges d'exploitation                  | Inflation, VAI         | N Fiscalité C | Description |
|   | Tous les montants sont exprimés e<br>• 1 éolienne         | en VAN et s'appliquent à:—         | C 12 Eoliennes                        |                        |               |             |
| ſ | Nº Calcul des charges                                     | Nature des charges                 | à partir [kUS\$]/['<br>de l'an        | %] à partir<br>de l'an | [kUS\$]/[%]   |             |
|   | 1 Montant annuel                                          | Assurance                          | 0                                     | 121 10                 | 95            |             |
|   | % investissement                                          | Maintenance                        | 0                                     | 3 10                   | 5             |             |
|   |                                                           |                                    |                                       |                        |               |             |
|   | Ajouter charge Supprimer c                                | harge Ajouter provision            | Supprimer provisio                    | n                      |               |             |
| ſ | N <sup>o</sup> Provisions pour charges<br>exceptionnelles | Montant Année de<br>[kUS\$] dépens | e la Provisions à<br>e partir de l'an |                        |               |             |
|   | Changement multiplicateur                                 | 500                                | 12 5                                  |                        |               |             |

Cet onglet sert à entrer les charges d'exploitation. Le cadre supérieur sert à entrer les charges récurrentes et le cadre inférieur sert à entrer les charges exceptionnelles.

Figure 12

Si nécessaire, les charges récurrentes peuvent être entrées sur deux périodes commençant les années indiquées dans les colonnes à partir de l'an.

Les menus déroulants de la colonne *Calcul des charges* permettent de définir les charges annuelles sous forme de :

- Montant annuel.
- % investissement.
- % vente d'électricité.
- /*kWh* : coût proportionnel à la production.
- /kW : coût proportionnel à la puissance installée.
- Montant annuel, pas d'inflation : l'inflation n'est pas appliquée au montant annuel entré.

*Provisions pour charges exceptionnelles* : l'exemple de la Figure 12 montre qu'une provision de 500kUS\$ a été prévue pour le remplacement du multiplicateur après 12 ans d'exploitation et que l'épargne pour la constituer commencera à partir de l'an 5.

### 6.2.8 Onglet Inflation, VAN

| WindBANK (prévisions financières)                                             |                                      |                      |                  |
|-------------------------------------------------------------------------------|--------------------------------------|----------------------|------------------|
| Contexte Projet Prix électricité Budget Einar                                 | cement Charges d'exploitation        | Inflation, VAN Fisca | lité Description |
| Inflation :                                                                   | 2,0 %                                |                      |                  |
| Inflation comptée à partir du 1er janv. de l'an :                             | 1 = 01/01/2013                       |                      |                  |
| TVA:                                                                          | 19,6 %                               |                      |                  |
| Coût de production de l'électricité<br>Taux à utiliser                        | 5,0 %                                |                      |                  |
| Calcul de la VAN                                                              |                                      |                      |                  |
| Taux à utiliser                                                               | 6,0 %                                |                      |                  |
| Ce taux doit couvrir le rendement attendu du pro<br>et les risques du projet. | ojet, l'inflation, le taux des empru | ints                 |                  |

Cet onglet permet d'entrer les paramètres suivants :

- Inflation : c'est le taux annuel moyen d'évolution de l'inflation durant la durée d'exploitation du parc.
- TVA : dans cette version de WindBANK le taux de TVA n'est pas utilisé, tous les montants sont exprimés sans TVA.
- Le Coût de production de l'électricité indiqué dans les INDICATEURS FINANCIERS est calculé avec le taux entré dans le champ Taux à utiliser.
- Le Calcul de la VAN dont la valeur est indiquée dans les INDICATEURS FINANCIERS est effectué avec le taux entré dans le champ Taux à utiliser.

### 6.2.9 Onglet Fiscalité

| WindBANK (prévisions financières)            |                             |                           |                  |
|----------------------------------------------|-----------------------------|---------------------------|------------------|
| Contexte Projet Prix électricité Budget Eina | ancement Charges d'exploita | tion Inflation, VAN Fisca | lité Description |
| Taux d'imposition                            | Valeurs annuelles           |                           |                  |
| Taux d'imposition des rev. d'exploit.        | 33 % 🗖 Modifier             |                           |                  |
| Taux d'imposition des rev. financiers        | 18 % 🗖 Modifier             |                           |                  |
|                                              |                             |                           |                  |
|                                              |                             |                           |                  |
|                                              |                             |                           |                  |
| Amortissement comptable                      |                             |                           |                  |
| C Tab mentante en Medifier                   |                             |                           |                  |
| Areatisessent Freel                          |                             |                           |                  |
| Taux annuel max applicable: 30 %             | Prédéfinir modèles          |                           |                  |
| O Montants annuels max possibles             | • Am. 1 • Am. 2 • A         | m. 3                      |                  |
| C Tableau des taux annuels                   | Modifier                    |                           |                  |
| O Tableau des montants annuels               | Modifier                    |                           |                  |
| Tableau des impôts annuels                   | Modifier                    |                           |                  |

#### 466 • 6.2 Entrée des données

#### Taux d'imposition :

Ici on distingue le *Taux d'imposition des revenus d'exploitation* et le *Taux d'imposition des revenus financiers*. Notez que si les revenus sont négatifs (pertes), les taux s'appliquent également et génèrent des crédits d'impôt. Cette fiscalité n'est pas toujours adaptable à la fiscalité du pays du projet.

#### Amortissement comptable :

C'est l'*Amortissement comptable* qui va déterminer la valeur résiduelle du parc éolien qui apparaît à l'actif du bilan. Typiquement l'amortissement se fait de manière *Linéaire sur* la durée d'exploitation du parc, mais il est possible d'entrer les montants annuels individuellement dans un tableau en cochant l'option *Tab. montants an*.

#### Amortissement fiscal :

C'est l'*Amortissement fiscal* qui va déterminer le résultat de l'exercice et donc l'imposition. Il est toujours encadré par la législation fiscale en vigueur dans le pays du projet.

On peut définir quatre modèles d'amortissement :

- *Montants annuels max possible* : le montant annuel de l'amortissement est déterminé par le *Taux annuel max applicable* à la valeur résiduelle.
- *Tableau des taux annuels* : en choisissant cette option et en cliquant sur le bouton *Modifier* on peut indiquer le taux annuel de l'amortissement pour chaque année individuellement.
- Tableau des montants annuels : en choisissant cette option et en cliquant sur le bouton Modifier on peut indiquer le montant annuel de l'amortissement pour chaque année individuellement. WindBANK calculera le taux d'amortissement résultant et le présentera dans le rapport.
- *Tableau des impôts annuels* : en choisissant cette option WindBANK ajustera l'amortissement annuel pour que l'impôt soit celui indiqué dans le tableau.

Note : les deux derniers modèles d'amortissement ne fonctionnent qu'avec un remboursement d'emprunt du type Bénef. -> remb. Dette.

Ces différents modèles devraient permettre de s'adapter aux différentes fiscalités que l'on peut rencontrer.

#### Prédéfinir modèles :

Le type d'amortissement dépend en général du type d'investissement. On peut associer à chaque option *Am.1, Am. 2 et Am. 3* un type d'amortissement. La correspondance entre le type d'investissement et le type d'amortissement applicable se fait dans l'onglet *Budget*.

#### 6.2.10 Onglet Description

Cet onglet permet d'entrer du texte qui sera imprimé dans les en-têtes des pages du rapport.

## 6.3 Rapport

L'affichage du rapport se fait par un double clic sur son *Nom*. De même, pour ouvrir seulement une section du rapport il suffit de faire un double clic sur son nom. Voir Figure 15.

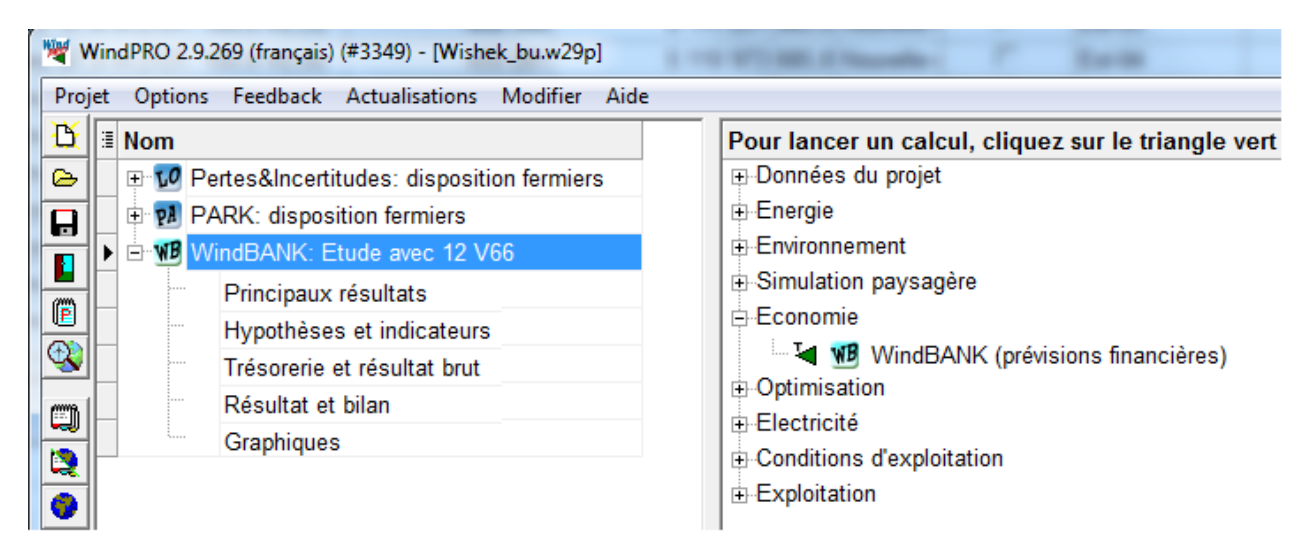

Figure 15

Le rapport est composé des sections suivantes:

- Principaux résultats présentant le budget, le résultat d'exploitation brut et la trésorerie.
- Hypothèses et ratios présentant les hypothèses faites et les ratios financiers du projet.
- Trésorerie et résultat brut présentant le résultat d'exploitation brut et la trésorerie année par année.
- Résultat et bilan présentant le résultat et le bilan année par année.
- *Graphiques* présentant les produits, les charges, les impôts, etc. sous forme graphique année par année.

Dans le cas où l'investisseur est une coopérative deux sections supplémentaires apparaissent :

- Résultat et bilan coopérative
- Résultat membre

Les tableaux des rapports ne nécessitent pas d'explications particulières, ils résultent de l'application des règles comptables générales présentées au 6.1.0.

468 • 6.3 Rapport